# راهنمای درخواست معافیت تحصیلی

ورود به سامانه ثبت نام از طريق لينک ذيل: https://sada.guilan.ac.ir/Hermes.html?param=Stdnew

| اه گیلان    | تبت نام اینترنتهی دانش |  |
|-------------|------------------------|--|
| <br>[]      | کد ملی :               |  |
|             | شماره شناسنامه :       |  |
| 501776      |                        |  |
|             | عبارت تصویرک :         |  |
| روع ثبت نام | •                      |  |
|             |                        |  |
|             |                        |  |
|             |                        |  |
|             |                        |  |

مشاهده صفحه ذيل توسط دانشجو

رمز ورود؛ **کد ملی و نام کاربری؛ شماره شناسنامه** می باشد.

در این قسمت پذیرفته شدگان مشمول و غیر مشمول(**آقایان**) ،گزینه **درخواست فرم معافیت تحصیلی** را کلیک نمایند.

| 💐 درم بدیرش 🚾 در میکند. ۲۹                                                                                    |                  |
|----------------------------------------------------------------------------------------------------|------------------|
| سام بدر ؛ 🥪 ناریخ تولد ؛ (1380/05/03 یا شماره داوطانی ؛ ۵ و شماره برونده ؛ 🍋 بنیرفته شده در گارشناسی رت       | . رشنه زبان روسی |
| ارسال کلیک نموده و برای اطمینان از صحت انجام کار، از طریق منوی گردش کار(که در س                               | سمت چپ           |
| صفحه موجود می باشد)، ارسال درخواست به کارشناس را پیگیری نمایید.                                               |                  |
| حجم مدارک اسکن شده باید زیر ۲۰۰KB باشد در غیر این صورت امکان الصاق مدارک و ارسال به                           | به کارشنایی      |
| جهت بررسی ثبت نام الکترونیکی وجود نخواهد داشت.                                                                |                  |
| تذکر ۱:در قسمت تعهدنامه ها، بذیرفته شدگان برای تکمیل ثبت نام اینترنشی باید کلیه تعهد نامه                     | مه ها (حتى       |
| تعهدنامه هایی که مختص شرایط آنها نمی باشد)را تانید نمایند.                                                    | -                |
| اطلاعیه مرکز مشاوره و درمان دانشگاه :                                                                         | -                |
| دارگ مورد نیاز جهت اسکن در سامانه ۱                                                                           |                  |
| 🔀 سور تحمی                                                                                                    |                  |
| 🔀 مېږې ندامې مفحات شيابينامه                                                                                  |                  |
| 🔀 تصویر کارت هایی ( بنتیت و رو )                                                                              |                  |
| 🔀 تمورمنرگ نمین ومعیت نظام وطیفه                                                                              |                  |
| 🔂 گواهای پایان دوره دوم متوسطه با گواهای بیش دانشگاهای                                                        |                  |
| 🔀 گرارش کادی پایه دهم تا دواردهم( فرم 602) با گواشینامه پایان دوره متوسطه برای پذیرهه شدگان نظام آموزشنی قبلی |                  |
| 🔀 تصویراصل کاریامه دوره سبه سیاله (کاریامه کامیبوترای)                                                        |                  |
| 🔀 گاردامه بیش دانشنگاهی                                                                                       |                  |
| 🔂 تصویراصل مدرک دوره کاردایی                                                                                  |                  |
| 🔂 تصویر فیش تابیدیه تحصیلات                                                                                   |                  |
| 🔂 حكم الصراف يا اخراج                                                                                         |                  |
| 🔀 مدارک سیهمیه(هربی ، اینارگز)                                                                                |                  |
| 🔀 تصویر فرم شای و تعهدات اعضاء شنده                                                                           |                  |
| الالدرالاستا                                                                                                  |                  |
|                                                                                                    | 10               |

**اطلاعات اصلی :** نسبت به تکمیل اطلاعات درخواستی و ثبت آن اقدام نمایند

|            | انتخاب فایل<br>شماره گذرنامه :<br>نام مادر : |            | نام :<br>نام لانین :<br>نام خانوادگی :<br>نام خانوادگی لانین :<br>جنسیت : | اعات اصلی<br>اعات نظام وظیفه<br>اعات یستی<br>اعات تحصیلی<br>کن تصویر شخص<br>گن تصویر کارت ملی ( |
|------------|----------------------------------------------|------------|---------------------------------------------------------------------------|-------------------------------------------------------------------------------------------------|
| 0000000    | ش.ماره گذرنامه :<br>نام مادر :               | مرد ۲      | نام لاتین :<br>نام خانوادگی :<br>نام خانوادگی لاتین :<br>جنسیت :          | عات نظام وظیفه<br>عات پستی<br>عات تحصیلی<br>ثن تصویر شخص<br>ثن تصویر کارت ملی (                 |
| 0000000    | ش.ماره گذرنامه :<br>نام مادر :               | مرد ۷      | نام خانوادگی ؛<br>نام خانوادگی لاتین ؛<br>جنسیت ؛                         | عات پستی<br>عات تحصیلی<br>ٹن تصویر شخص<br>ٹن تصویر کارٹ ملی (                                   |
| 00000000   | شماره گذرنامه :<br>نام مادر :                | مرد ۷      | نام خانوادگی لاتین ؛<br>جنسیت ؛                                           | ات تحصیلی<br>ن تصویر شخص<br>ن تصویر کارت ملی (                                                  |
| 0000000    | ش.ماره گذرنامه :<br>نام مادر :               | مرد 🗸      | جنسيت :                                                                   | ن صور شکس<br>ن صور کارت ملی (                                                                   |
|            | سماره کدردامه :                              | مرد        | :                                                                         |                                                                                                 |
|            | نام مادر ا                                   |            |                                                                           | e (e )                                                                                          |
|            |                                              | غلامرضا    | نامريدر :                                                                 | ن تصوير تمامي<br>در در از دارم                                                                  |
| 1379       | تاريخ صدور ؛ (07/12                          | 1379/07/12 | تاريخ تولد ؛                                                              | مناكر نظامه                                                                                     |
| خاب کنید 🗸 | استان محل تولد: الطفاان                      | v <b>—</b> | کشور محل تولد :                                                           | ی شارک نظام وطیقہ                                                                               |
|            | شهر محل تولد: (رشت                           | گیلان 🗸    | استان محل صدور ؛                                                          | ین تواطق پایاه دوره<br>متوسطه یا گواهی<br>داده گاهه                                             |
|            | شماره شناسنامه:                              | رشت        | شهر محل صدور؛                                                             | ر دستاسی<br>له نوانه .                                                                          |
|            | م خانوادگی قبلی (در صورت وجود )              | i 🔪        | نام قبلی (در صورت وجود ) :                                                |                                                                                                 |
|            | بست الكترونيكي:                              |            | کد ملی:                                                                   |                                                                                                 |
|            | تلفن همراه :                                 |            | تلفن ثابت :                                                               |                                                                                                 |
|            | سريال شناسنامه:                              |            | تماس اضطراري :                                                            |                                                                                                 |
|            |                                              |            | ملاحظات :                                                                 |                                                                                                 |
|            |                                              |            |                                                                           |                                                                                                 |
|            |                                              | )          |                                                                           |                                                                                                 |
|            |                                              |            |                                                                           |                                                                                                 |
| L          |                                              |            |                                                                           |                                                                                                 |

**اطلاعات نظام وظیفه:** در این قسمت اطلاعات نظام وظیفه که در زمان ثبت نام آزمون سراسری در سایت سازمان سنجش آموزش کشور توسط پذیرفته شده اعلام شده است ، قابل مشاهده می باشد.

| اطلاعات نظام وظيفه                           | راهنما                                                       |
|----------------------------------------------|--------------------------------------------------------------|
|                                              | اطلاعات اصلي                                                 |
| وضعيت نظام وظيفه : 🔤 فارغ التحصيلن سال آخر 💌 | اطلاعات نطام وظيفه                                           |
|                                              | اطلاعات يستى                                                 |
|                                              | اطلاعات تحصيلي                                               |
|                                              | اسکن تصویر شخص                                               |
|                                              | اسکن تصویر کارت ملی (<br>پشت و رو )                          |
|                                              | اسکن تصویر تمامی<br>صفحات شناستامه                           |
|                                              | اسكن مدارك نظام وظيفه                                        |
|                                              | اسکن گواهی پایان دوره<br>دوم متوسطه با گواهی<br>پیش دانشگاهی |
|                                              | مرحله نهائی                                                  |
|                                              |                                                              |

اطلاعات پستی : آخرین آدرس محل سکونت را در قسمت مربوطه تکمیل و ثبت نمایند.

**اطلاعات تحصیلی و اسکن مدارک مربوطه:** نسبت به بارگذاری مدارک مورد نیاز(عکس ،کارت ملی ، صفحات شناسنامه، نامه اعلام آخرین وضعیت تحصیلی که از

دبيرستان دريافت نموده ايد) اقدام نمايند

**اسکن مدارک نظام وظیفه**: پذیرفته شدگان مشمول و غیر مشمول(آقایان) اسکن تصویر **مدرک نظام وظیفه** که شامل یکی از موارد ذیل می باشد اقدام نمایند:

- ۱- برگ اعلام آخرین وضعیت تحصیلی که از دبیرستان دریافت نموده اید
  - ۲- کارت پایان خدمت، معافیت دائم در مدت اعتبار آن
- ۳- گواهی بلامانع بودن تحصیل برای متعهدین خدمت در سازمانها و ادرات دولتی
  - ۴- گواهی اشتغال به خدمت برای سربازان حین خدمت
- ۵- ابطال معافیت تحصیلی برای دانشجویان انصرافی که فرجه یک ساله از تاریخ انصراف آنان سپری نشده باشد
  - ۶- برگ اعزام به خدمت بدون غیبت با تاریخ اعزام به خدمت از آذر ۱۳۹۹ به بعد
  - ۷- گواهی بلامانع بودن ادامه تحصیل برای طلاب حوزه های علمیه با ذکر شماره معافیت تحصیلی
  - ۸- در صورت ثبت نام در دانشگاه اول، تصویر مجوز ثبت نام موقت که از پلیس+۱۰ دریافت نموده اید

نمونه فرم برگ اعلام آخرین وضعیت تحصیلی پذیرفته شدگان مشمول معافیت تحصیلی مقطع کارشناسی

شماره: الموزان المعلام آخرين وضعيت تحصيلي دانش آموزان تاريخ: محل وظيفه عمومي شهرستان ..... الصاق. عكس مشمول شمارہ ملی سلام عليكم، با احترام، عطف به معانیت تحصیلی شماره ...... مورخ ..... مورخ ...... آخرین وضعیت تحصیلی دانش آموز منسول جناب آقای ............... فرزند سممسمسم متولد (سممه المسمه متولد (سممه المسمه الم معانیت تحصیلی در سنوات مجاز در مقطع ..... کرد. به معاد بوده به شوح زیر اعلام می گردد. دانش آموز مشمول با معافیت تحصیلی در نیم سال ...... مال تحصیلی ...... در حال تحصیلی می باشد . 🗹 فارغ التجصيل گرديده، داوطلب آزاد 듣 انصراف از تحصيل گرديده، 🖻 ترك تحصيل يا اخراج گرديده، آن ترک تحسیل یا اخراج گردیده، بنابراین آخرین مدرک ارزشیایی شده وی میکوسی ادا م ایک از از محمد می باشد. تذكرات: ۱- مشمول حداکثر یک سال پس ال فراغت ، اخراج، انصراف ، ترک تحصیل یا اتمام سنوات تحصیلی تعیین شده، می بابست جهت روشن نمودن وضعيت مشموليت خود به دفاتر خدمات الكترونيك انتظامي(پليس+١٠) مراجعه تمايد در غبر اينصورت وارد غيبت مي شود. تبصره: چنانجه تاريخ وقوع فراغت از تحصيل، اتصراف، تركك تحصيل يا اخراج قبل از سن مشموليت باشد، مشمول از تاريخ ورود به سن ١٨ سالگي تمام حداكثر شش ماه مهلت دارد تا جهت تعيين وضعيت مشموليت خود اقدام تمايد. ۲- مسمول موظف است قبل از تکسیل مراحل ثبت اطلاعات در سامانه جامع وظیفه عمومی، اطلاعات اعلامی را کنترل لماید، بعد از تکمپل مراحل ثبت، تغییر تاریخ قوق و سایر اطلاعات اعلامی به هیچ وجه مورد پذیرش نبود. و امکان پذیر نىمى ياشىد. مهر واامضای مدیر دبیرستان/ هترستان/ مرکز پیش دانشگاهی. رئیس ادار، آموزش و پرورش شهرستان/ منطقه/ ناحیه ......

### نمونه فرم درخواست معافيت تحصيلى پذيرفته شدگان مشمول معافيت تحصيلي مقطع كارشناسي ارشد

#### بسمه تعالى

برگ درخواست معافیت تحصیلی دانشجویان مشمول-فرم ب

### شماره: تاريخ:

معاونت محترم وظیفه عمومی فرماندهی انتظامی استان گیلان– دفترپلیس +۱۰ شهرستان رشت

با سلام و احترام، به آگاهی می رساند آقای ..... مته .... فرزند .... فرزند ... دارای کد ملی .... مولد ... متولد ..... ازطریق آزمون سراسری سال ۱۳۹۹در مقطع .... رشته .... دراین دانشگاه پذیرفته شده و ثبت نام اولیه برای شروع به تحصیل از تاریخ ..... صورت گرفته است. خواهشمند است دستور فرمایید در خصوص ثبت نام قطعی ایشان اعلام نظرنموده و درصورت موافقت یا تحصیل شببت به صدورمعافیت تحصیلی نیز اقدام نمایید.بدینهی است در صورت عدم اشتغال به تحصیل مراتب برای ابطال معافیت تحصیلی اعلام خواهد شد ضمناً برابر مدارک ارائه شده که مورد بررسی قرار گرفته وضعیت تحصیلی نامبرده هنگام ثبت نام به شرح ذیل می باشد.

#### ۱-متوسطه

| ب- پیش دانشگاهی (متوسطه دوم)                   | لف- دييلم                              |
|------------------------------------------------|----------------------------------------|
| ١ - تاريخ اشتغال به تحصيل:                     | ا خاريخ اخذ ديپلم:                     |
| ۲ خدوه اخذ پیش دانشگاهی:حضوری 🗋 داوطلب أز اد 📋 | ۲ خدوه اخذ دیپلم:حضوری 🗆 داوطلب آزاد 🗆 |
| ٣-رشته تحصيلى:                                 | ٣-رشته تحصيلي:                         |
| ۴-تاریخ فراغت از پیش دانشگاهی:                 | ۴ ځاريخ ترک تحصيل حضوري                |
| ۵-تاریخ ترک تحصیل حضوری از پیش دانشگاهی        |                                        |

#### ۲- دانشگاه

| الف- مقطع دانشگاهی     | ب- پیش دانشگاهی            |
|------------------------|----------------------------|
| ۱ خاریخ شروع به تحصیل: | ا متطع تحصیلی:             |
| ۲ - مقطع تحصيلي:       | ٣-رشته تحصيلي:             |
| ۲-رشته تحصیلی:         | ۲ ستاريخ اشتغال به تحصيل : |
|                        | ٥-تاريخ فراغت از تحصيل:    |
|                        |                            |

د کتر.....

الصاق عكس

معاون آموزشی دانشکده.....

توجه (: پذیرفته شدگان مشمول معافیت تحصیلی پس ازحصول اطمینان از تایید درخواست مربوطه (مشاهده فرم مذکور با امضای معاونت محترم آموزشی دانشکده در قسمت **متن** 

**نامه**)، لازم است فرم مذکور را از سامانه ثبت نام پرینت و در **دفتر خدمات الکترونیک انتظامی(پلیس+۱۰) شهر محل سکونت** ثبت نمایند

**توجه۲:** در صورت اخذ مجوز ثبت نام موقت از دفاتر پلیس+۱۰، مجدداً وارد سامانه ثبت نام شده و تصویر **مجوز ثبت نام موقت** را در قسمت اسکن مدارک تحصیلی که در ادامه

راهنمای ثبت نام قابل مشاهده است اسکن نمایند.

**توجه۳**: در صورت ثبت نام در دانشگاه قبلی، تصویر مجوز ثبت نام دریافتی از پلیس+۱۰ را در قسمت اسکن مدارک نظام وظیفه بارگذاری نمایید و باتوجه به صدور مجوز ثبت نام در

دانشگاه قبلی، نیازی به درخواست مجدد معافیت تحصیلی در این دانشگاه نمی باشد.

توجه ۴:در صورت نداشتن شرایط ثبت نام از نظر مقررات وظیفه عمومی یا نقص مدارک نظام وظیفه، به پیام های درج شده در قسمت یادداشت مربوط به درخواست

معافیت تحصیلی توجه نموده و نسبت به رفع نقص مدارک اقدام نمایند. ضمناً با توجه به توضیح درج شده در متن فرم درخواست معافیت تحصیلی، از مراجعه حضوری به دانشکده

برای دریافت اصل فرم خودداری نمایند.

## نمونه فرم مجوز ثبت نام صادره از دفاتر خدمات الكترونيك انتظامي( دفاتر پليس+١٠)

| باريخ نامه . ۱۳۹۷/۱۳                                                                                   | معادمات وظيفه عمومي ناحا                                                                                                    | The American                                                                                                    |
|----------------------------------------------------------------------------------------------------|----------------------------------------------------------------------------------------------------|----------------------------------------------------------------------------------------------------|
|                                                                                                    | ,                                                                                                    |                                                                                                    |
|                                                                                                    | بسمه تعالى                                                                                                    |                                                                                                    |
| هرستان                                                                                                 | نکترونیک انتظامی خیابان ۱۵ خرداد لامرد ش                                                                                                    | از:                                                                                                    |
|                                                                                                    |                                                                                                    | به: مركز آموزش عالي لامرد شهرستان                                                                                                    |
|                                                                                                    |                                                                                                    |                                                                                                    |
|                                                                                                    |                                                                                                    | موضوع : صدور مجوز ليت نام موقب                                                                                                    |
| 100                                                                                                    |                                                                                                    | مشخصات متقاضى:                                                                                                    |
| 133                                                                                                    | شماره .                                                                                                    | بالم و بام                                                                                                    |
| 12                                                                                                    | تاريخ تولد: ٩-/١٢/٨٧٢٢                                                                                                    | نام يدر: حسين                                                                                                    |
| 1.                                                                                                    | محل تولد: رشت                                                                                                    | کد ملی:                                                                                                    |
| ملد                                                                                                    | استفاده از ساعاته های خدمات الکترونیکی - سخا - ساز                                                                                                    | ک ۲۱۷۴۸ مشیوا، کرامی این کنرواده ، کلید ا                                                                                                    |
| از تاريخ ۲۰۱/۰۷/۰۱ تاريخ                                                                               | ۱۲۹۷ با نبت نام و اشتغال به تحمیل نامیرده                                                                                                    | با احترام.<br>در پاسخ به نامه شماره ۸۰۸۲/۱۱/ مورج ۸۰۸۲/۰۱                                                                                                    |
| از تاریخ ۱۳۹۷/۰۷/۰۱ تاریخ<br>بی گردد.                                                                  | ۱۲۹۷ با تبت نام و اشتغال به نحمیل نامیرده<br>کی پیومند رشته هدیریت - صنعتی موافقت ه                                                                                                    | با اعترام.<br>در پاسخ به نامه شمارهٔ م/۲۰۹۱ مورح ۲۰۷/۰۱/<br>۱۴۰۲/۰۶/۳۱ در مقطع تحمیلی لیسانس غیر پزش                                                                                                    |
| از تاریخ ۲۰/۰۰/۰۱ تاریخ<br>بی گردد.<br>ت در صورت عدم دریافت معاقیت                                     | ۱۳۹۷ یا تبت نام و اشتغال به تحمیل نامیرده<br>کی پیوسته رشته مدیریت - صنعتی موافقت ه<br>به آدرمی دانشگاه ارسال خواهد شد، یدیچی اس                                                                                                    | یا احترام.<br>در پاسخ به نامه شماره م/۱۰/۲۰۱ مورج ۲۰/۲۰۱<br>۱۴۰۲/۰۶/۲۱ در ملطع تحصیلی لیسانس غیر پزش<br>تذکر: معافیت تحصیلی نامبرده از طریق پست پ                                                                       |
| از تاریخ ۲۰۱۹/۰۰/۰۱ تاریخ<br>بی گردد.<br>ت در صورت عدم دریافت معاقیت<br>نده مراتب را به سازمان وظیفه   | ۱۳۹۷ با تبت نام و اشتغال به نحمیل نامیرده<br>کی پیومند رشته هدیریت - صنعتی موافقت ه<br>به آهرس دانشگاه ارسال غواهد شد. بدیهی اس<br>ری است ضمن خودداری از چِبت نام در ترم ایز                                                                                                    | با احترام.<br>در پاسخ به نامه شماره م/۱۰/۲۸۲ مورج ۲۰۷/۰۱<br>۱۴۰۲/۰۶/۲۱ در مقطع تحصیلی لیسانس غیر پزشا<br>تذکر: معافیت تحصیلی نامبرده از طریق پست به<br>تحصیلی از طریق پست در مدت ترم جاری، ضرور                         |
| از تاریخ ۲۰۱۹/۰۰/۰۱ تاریخ<br>بی گردد.<br>ت در صورت عدم دریافت معاقیت<br>نده مراتب را به سازمان وظیفه   | ۱۳۹۷ با تبت نام و اشتغال به تحمیل نامیرده<br>کی پیوسته رشته مدیریت - صنعتی موافقت ه<br>به آدرس دانشگاه ارسال خواهد شد. بدیهی اس<br>ری است ضمن خودداری از ثبت نام در ترم آیذ                                                                                                    | با اعترام.<br>در پاسخ به نامه شماره ۸۰٬۸۲/۰۱ مورج ۲۰/۰۰/<br>۱۴۰۲/۰۶/۲۱ در ملطع تحصیلی لیسانس غیر پزش<br>تذکر: معاقیت تحصیلی نامبرده از طریق پست ب<br>تحصیلی از طریق پست در هدت ترم جاری، ضرور<br>عمومی ناحا اطلاع دهند. |
| از تاریخ ۲۰۱۹٬۰۷/۰۱ تاریخ<br>بی گردد.<br>ت در صورت عدم دریافت معاقیت<br>نده مراتب را به سازمان وظیفه   | ۱۳۹۷ با تبت نام و اشتغال به تحصیل نامیرده<br>کی پیوسته رشته مدیریت - صنعتی مواققت م<br>به آدرس دانشگاه ارسال خواهد شد. بدیعی اس<br>ری است ضمن خودداری از ثبت نام در ترم آید                                                                                                    | با اعترام.<br>در پاسخ به نامه شماره م/۲۰۲۱ مورج ۲۰/۰۰/<br>در پاسخ به نامه شماره م/۲۰۲۱<br>۱۴۰۲/-۶/۳۱<br>غیری از طریق پست در هدت ترم جاری، ضرور<br>عمومی ناحا اطلاع دهند.                                                |
| از تاریخ ۲۰۱۹٬۰۷/۰۱ تاریخ<br>بی گردد.<br>ت در صورت عدم دریافت معاقیت<br>نده مراتب را به سازمان وظیفه   | ۱۳۹۷ با تبت نام و اشتغال به تحصیل نامیرده<br>کی پیوسته رشته مدیریت - صنعتی مواققت م<br>به آدرس دانشگاه ارسال خواهد شد. بدیعی اس<br>ری است ضمن خودداری از ثبت نام در ترم آید<br>ری است ضمن خودداری از ثبت نام در ترم آید                                                                                                    | با اعترام.<br>در پاسخ به نامه شماره م/۲۰۲۱ مورج ۲۰/۰۰/<br>در پاسخ به نامه شماره م/۲۰۲۱<br>۱۴۰۲/-۶/۲۱<br>غیری از طریق پست در هنت ترم جاری، ضرور<br>عمومی ناحا اطلاع دهند.                                                |
| از تاریخ ۲۰۱۹٬۰۷/۰۱ تاریخ<br>بی گردد.<br>ت در صورت عدم دریافت معاقیت<br>نده مراتب را به سازمان وظیفه   | ۱۳۹۷ با لبت نام و اشتغال به تحصیل نامیرده<br>کی پیوسته رشته مدیریت - صنعتی مواققت م<br>به آدرس دانشگاه ارسال خواهد شد. بدیعی اس<br>ری است ضمن خودداری از ثبت نام در ترم آید<br>مرابع است است خودداری از ثبت نام در ترم آید<br>مرابع است است خودداری از ثبت نام در ترم آید                                                                                                    | با اعترام.<br>در پاسخ به نامه شماره م/۲۰۲۱ مورج ۲۰/۰۰/<br>در پاسخ به نامه شماره م/۲۰۲۱<br>۱۴۰۲/۰۶/۲۱<br>تذکر: معاقیت تحصیلی نامبرده از طریق پست ب<br>تحصیلی از طریق پست در مدت ترم جاری، ضرور<br>عمومی ناحا اطلاع دهند. |
| از تاریخ ۲۰۱۹٬۰۷/۰۱ تاریخ<br>بی گردد.<br>ت در صورت عدم دریافت معاقیت<br>نده مراتب را به سازمان وظیفه   | ۱۳۹۷ با تبت نام و اشتغال به تحصیل نامیرده<br>کی پیوسته رشته مدیریت - صنعتی مواققت ه<br>به آدرس دانشگاه ارسال خواهد شد. بدیعی اس<br>ری است ضمن خودداری از ثبت نام در ترم آیز<br>رو است ضمن خودداری از ثبت نام در ترم آیز<br>رو است ضمن خودداری از ثبت نام در ترم آیز<br>رو است ضمن خودداری از ثبت نام در ترم آیز                                                                                                    | با اعترام.<br>در پاسخ به نامه شماره م/۲۰۲۱ مورج ۲۰/۰۰/<br>۱۳۰۲/۰۶/۱۱ در ملطع تحصیلی لیسانس غیر پزش<br>تذکر: معاقیت تحصیلی نامبرده از طریق پست ب<br>تحصیلی از طریق پست در مدت ترم جاری، ضرور<br>عمومی ناحا اطلاع دهند.   |
| از تاریخ ۲۰۱۲۹۷/۰۷/۰۱ تاریخ<br>بی گردد.<br>ت در صورت عدم دریافت معاقیت<br>نده مراتب را به سازمان وظیفه | ۱۳۹۷ با تبت نام و اشتغال به تحصیل نامیرده<br>کی پیوسته رشته مدیریت - صنعتی موافقت م<br>به آدری دانشگاه ارسال خواهد شد. بدیهی اس<br>ری است نسین خودداری از تبت نام در ترم آید<br>مربع است است از تبت بام در ترم آید<br>مربع است از تبت از تبت بام در ترم آید                                                                                                    | با اعترام.<br>در پاسخ به نامه شماره م/۲۰۲۱ مورع ۲۰/۰۰/<br>۱۳۰۲/۰۶/۱۱ در ملطع تحمیلی لیسانس غیر پزش<br>تذکر: معاقیت تحمیلی نامبرده از طریق پست ب<br>تحمیلی از طریق پست در هدت ترم جاری، ضرور<br>عمومی ناحا اطلاع دهند.   |
| از تاریخ ۲۰۱۹/۰۷/۰۱ تاریخ<br>بی گردد.<br>ت در مورت عدم دریافت معاقیت<br>نده مراتب را به سازمان وظیفه   | ۱۳۹۷ با نبت نام و انتخال به تحصیل نامیرده<br>کی پیوسته رشته مدیریت - صنعتی موافقت م<br>به آدری دانشگاه ارسال خواهد شد. بدیهی اس<br>ری است ضمن خودداری از ثبت نام در ترم آید<br>رو است ضمن خودداری از ثبت نام در ترم آید<br>رو آید<br>رو آی<br>رو آید<br>رو آید<br>رو آی<br>رو آی<br>ر<br>رو آی<br>ر<br>رو آی<br>رو آی<br>رو آی<br>ر<br>ر<br>ر<br>رو آی<br>ر<br>ر<br>ر<br>ر<br>ر<br>ر<br>ر<br>ر<br>ر<br>ر<br>ر<br>ر<br>ر<br>ر<br>ر<br>ر<br>ر<br>ر<br>ر | با احترام.<br>در پاسخ به نامه شماره م/۲۰۲۱ مورع ۲۰/۰۰<br>۱۶۰۲/۰۶/۱۱ در ملطع تحصیلی لیسانس غیر پزش<br>تذکر: معافیت تحصیلی نامبرده از طریق پست ب<br>تحصیلی از طریق پست در هدت ترم جاری، ضرور<br>عمومی ناحا اطلاع دهند.    |
| از تاریخ ۲۱۳۹۷/۰۷/۰۱ تاریخ<br>بی گردد.<br>ت در مورت عدم دریافت معاقیت<br>نده مراتب را به سازمان وظیفه  | ۱۳۹۷ با نبت نام و انتخال به تحصیل نامیرده<br>کی پیوسته رشته مدیریت - صنعتی موافقت م<br>به آدری دانشگاه ارسال خواهد شد. بدیهی اس<br>ری است ضمن خودداری از ثبت نام در ترم آیز<br>مرابع ارتباع<br>مرابع ارتباع<br>مرابع ارت ارتباع<br>مرابع ارتباع<br>مرابع ارتباع<br>مرابع ارتباع<br>مرابع ارتباع<br>مرابع ارت ارتباع<br>مرابع ارتباع<br>مرابع ارتباع<br>مرابع ارتباع<br>مرابع ارتباع<br>مرابع ارت ارت ارتباع<br>مرابع ارت ارت ارت ارت ارتباع<br>مرابع ارت ارت ارت ارت ارت ارت ارت ارت ارت ارت                                                                                                    | با احترام.<br>در پاسخ به نامه شماره م/۲۰۲۱ مورح ۲۰/۰۱<br>۱۴۰۲/۰۶/۱۱ در ملطع تحصیلی لیسانس غیر پزش<br>تذکر: معاقیت تحصیلی نامبرده از طریق پست ب<br>تحصیلی از طریق پست در مدت ترم جاری، ضرور<br>عمومی ناحا اطلاع دهند.    |

مدیریت امور آموزشی دانشگاه گیلان